## Loading Common Cartridge Content into Schoology

1. Login to your Schoology account: https://app.schoology.com/login

## 2. Click "Courses" in the top navigation bar

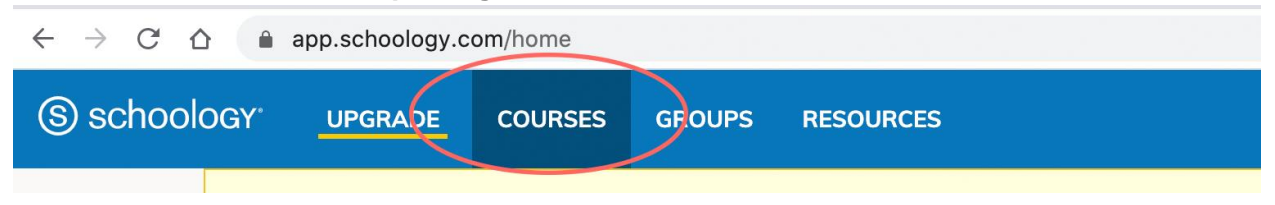

3. If you have an existing course that you would like to update, select that course, then skip ahead to step 5. Otherwise, click "Create New Course"

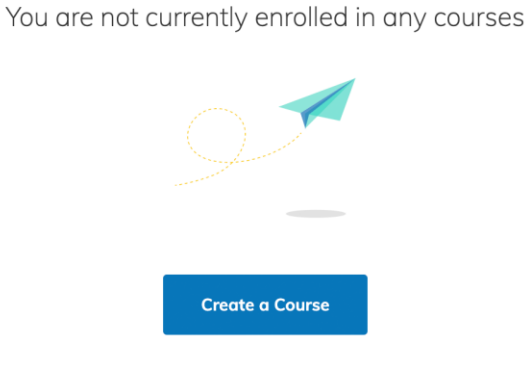

4. Enter your course details and click "Create"

| Create Course   |                                           | ×  |
|-----------------|-------------------------------------------|----|
|                 | You must fill in the fields marked with * | ć  |
| Course Name: *  | Sports & Entertainment Marketing          | 1  |
| Section Name: * | Section 1                                 | .6 |
| Subject Area: * | Other 🗸                                   |    |
| Level: *        | 9 - 12 Remove                             |    |
|                 |                                           |    |
|                 | Create Cancel                             |    |

5. On the following page, click "Resources" in the top menu

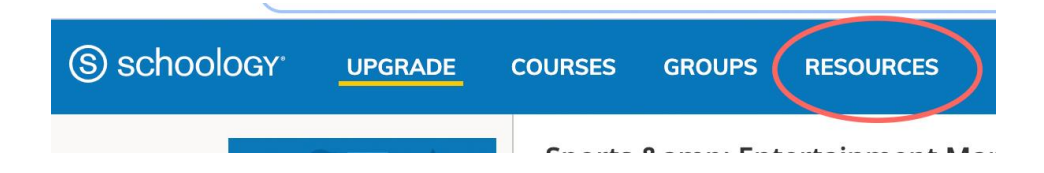

6. In the "My Resources" section, Click the small down arrow, and select "Import" from the dropdown menu

| choology <sup>.</sup>        | UPGRADE COURSES                                                                                                | GROUPS                      | RESOURCES |
|------------------------------|----------------------------------------------------------------------------------------------------|-----------------------------|-----------|
| Search<br>Personal<br>Public | <ul> <li>My Resources</li> <li>Home</li> <li>Learning Objectives</li> <li>Downloads</li> <li>Public</li> </ul> | Reorder<br>Import<br>Export | Add Res   |

7. In the Import Collection pop-up, select "Common Cartridge". You can either import the content to an existing collection, or create a new one depending on your course setup preferences. Click "Next"

| Import Collection |                                 | × |
|-------------------|---------------------------------|---|
| Import from: *    | $\bigcirc$ Moodle (ZIP or MBZ)  |   |
|                   | O Blackboard (ZIP)              |   |
|                   | O Brainhoney (ZIP)              |   |
|                   | Common Cartridge (IMSCC or ZIP) |   |
|                   | $\odot$ Standard ZIP File       |   |
|                   | O QTI (ZIP)                     |   |
|                   | ○ Angel (ZIP)                   |   |
| Import to:        | New collection                  |   |
|                   | $\bigcirc$ Existing collection  |   |
| Collection title: | ERC                             |   |
|                   | Next Cancel                     |   |

8. Click "Attach File" then select the .imscc (Common Cartridge) file that you downloaded previously. Click "Next". The upload may take a few minutes. Click "Next" again when the upload is complete.

| Note. W                                                       | supports the following question types:                                                      |     |
|---------------------------------------------------------------|---------------------------------------------------------------------------------------------|-----|
| Multiple C<br>Multiple A<br>True/Fals<br>Essay<br>Fill in the | Choice<br>Inswers<br>e<br>Blank                                                             | thi |
| 🚮 At                                                          | tach File Max. 10 GB/file                                                                   |     |
| th so                                                         | e-business-of-sports-and-entertainment-education-re ×<br>urce-center-export.imscc Uploading |     |

9.If you would like to have the course imported as Web content, check "Select All" then click "Convert", otherwise click "Skip & Import"

| imported<br>your folde<br>imported | into Schoology as Web Content. If you prefer not to conver<br>ers, click the "Skip & Import" button and your files will be<br>as regular files and folders instead. |
|------------------------------------|----------------------------------------------------------------------------------------------------|
| 🗹 Sel                              | ect All                                                                                                    |
| + 🗸 🚞                              | Unit 1: Overview                                                                                                    |
| + 🗸 🚞                              | course_settings.xml                                                                                                    |
| + 🗸 🚞                              | Lesson 1.1 Assignment                                                                                                    |
| + 🗸 🚞                              | Lesson 1.1 Classroom Activity                                                                                                    |
| + 🗸 🚞                              | Lesson 1.1 Classroom Activity - Answer Key                                                                                                    |
| + 🗸 🚞                              | Lesson 1.1 Internet Activity                                                                                                    |
| + 🗸 🚞                              | Lesson 1.1 Student Notes                                                                                                    |

10. You will receive an email once the transfer is complete. If you click "Transfer History", you can also see your transfer status which will show as pending until it is completed.

| noology <sup>.</sup> | UPGRADE     | COURSES         | GROUPS               | RESOURCES                   |                                | <u> </u>                                                     |
|----------------------|-------------|-----------------|----------------------|-----------------------------|--------------------------------|--------------------------------------------------------------|
| Q                    |             | Yo              | ur files are current | ly being transferred into S | choology. You can access a lis | st of your transferred files from your Transfer History area |
| Jan <u>or</u>        | SNADE       | COURSES         | GROUPS R             | BUUNCES                     |                                |                                                              |
| Account              |             |                 |                      |                             |                                |                                                              |
| Account S            | ettings     | Notifications   | Privacy Setting      | s Transfer History          | Recycle Bin                    |                                                              |
| Transfers            |             |                 |                      |                             |                                | Status                                                       |
| the-<br>zip Pend     | business-of | f-sports-and-er | ntertainment-ec      | lucation-resource-cent      | er-export.imscc                | Pending                                                      |
| Sam                  | nle Quiz    |                 |                      |                             |                                |                                                              |

11. To access your transfer history, click your username right corner of the top navigation, then click "Settings"

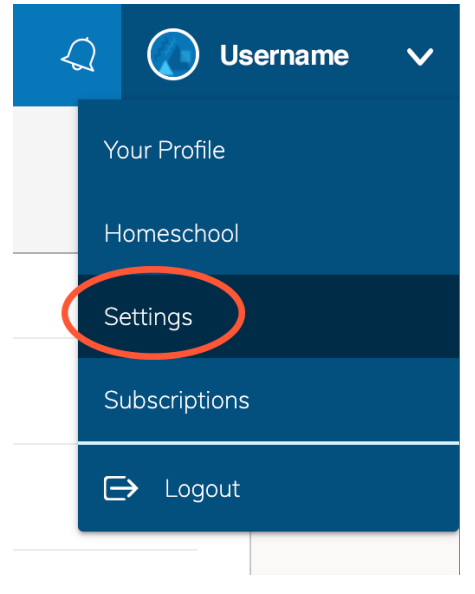

## 12. Click the "Transfer History" tab.

| Account          |               |                  |                  |             |
|------------------|---------------|------------------|------------------|-------------|
| Account Settings | Notifications | Privacy Settings | Transfer History | Recycle Bin |
| Transfers        |               |                  |                  |             |

13. You should see the list of file transfers and their statuses. The transfer will show as "completed" when the file transfer is done.

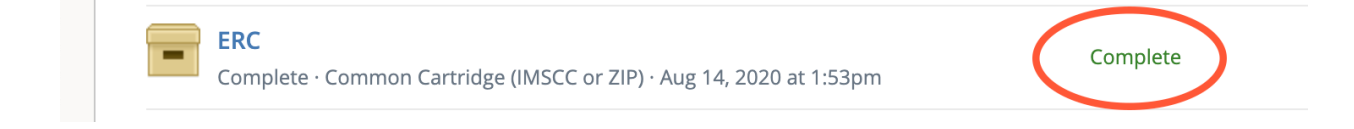

## 14. To access the content, click "Courses" in the top navigation. Then select the course to which you imported the content.

| (S) schoology                                   | COURSES GROUPS | RESOURCES | MORE : |
|-------------------------------------------------|----------------|-----------|--------|
| Courses                                         |                |           |        |
| Sports & Entertainme<br>Section 1<br>Homeschool | ent Marketing  |           |        |

15. Click the arrow next to Unit 1 to see the contents of that unit.

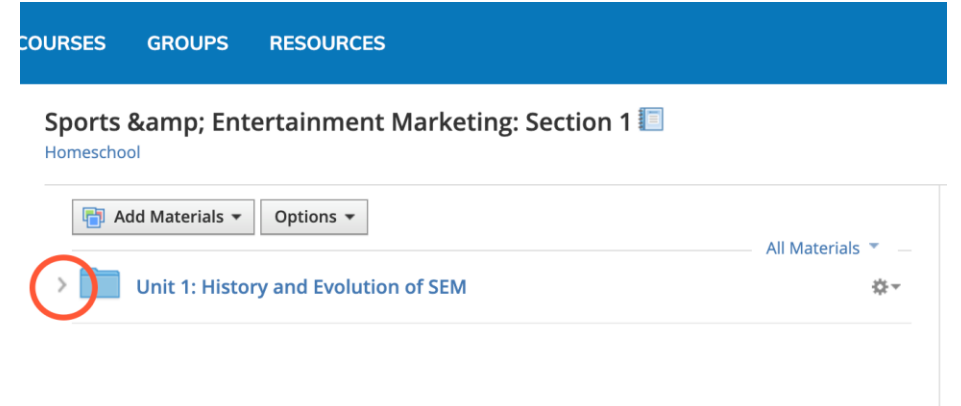

| COURSES            | GROUPS         | RESOURCES                                    |                   |
|--------------------|----------------|----------------------------------------------|-------------------|
| Sports<br>Homescho | & Ente         | ertainment Marketing: Section 1 🛙            |                   |
| <b>T</b> A         | dd Materials 👻 | Options -                                    | All Materials 🔻 🚽 |
| ~                  | Unit 1: Histor | y and Evolution of SEM                       | <b>☆</b> ~        |
|                    | 🛃 Unit 1: Ov   | verview                                      | \$\$ v            |
|                    | Lesson 1.      | 1 - PPT Slides-Genesis of SEM.ppt.zip 399 KB | <b>公</b> ~        |
|                    | 🛃 Lesson 1.    | 1 Student Notes                              | <b>☆</b> ~        |
|                    | 🖪 Lesson 1.    | 1 Classroom Activity                         | <b>☆</b> ~        |
|                    | 🛃 Lesson 1.    | 1 Classroom Activity - Answer Key            | <b>☆</b> -        |
|                    | 🛃 Lesson 1.    | 1 Assignment                                 | <b>☆</b> -        |
|                    | 🛃 Lesson 1.    | 1 Internet Activity                          | ☆~                |
|                    | 🗈 Lesson 1.    | 2 - PPT - Industry Growth.ppt.zip 11 MB      | ☆ -               |
|                    | 🛃 Lesson 1.    | 2 Student Notes                              | \$.~              |
|                    |                |                                              |                   |

.